#### Programa de Inmersión · Convenios Colegios

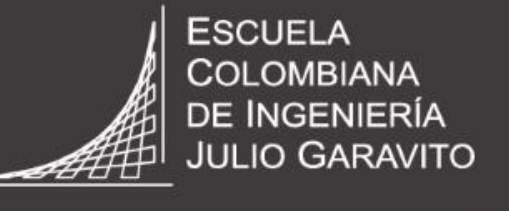

UNIVERSIDAD

### Instructivo para la elaboración del formulario de

aspirantes nuevos

VIGILADA MINEDUCACIÓ

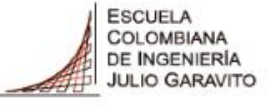

Leer más

### Paso 1: Debes ingresar al portal web de la Escuela <u>www.escuelaing.edu.co</u>, y seleccionar el módulo de Admisiones y Apoyo Financiero

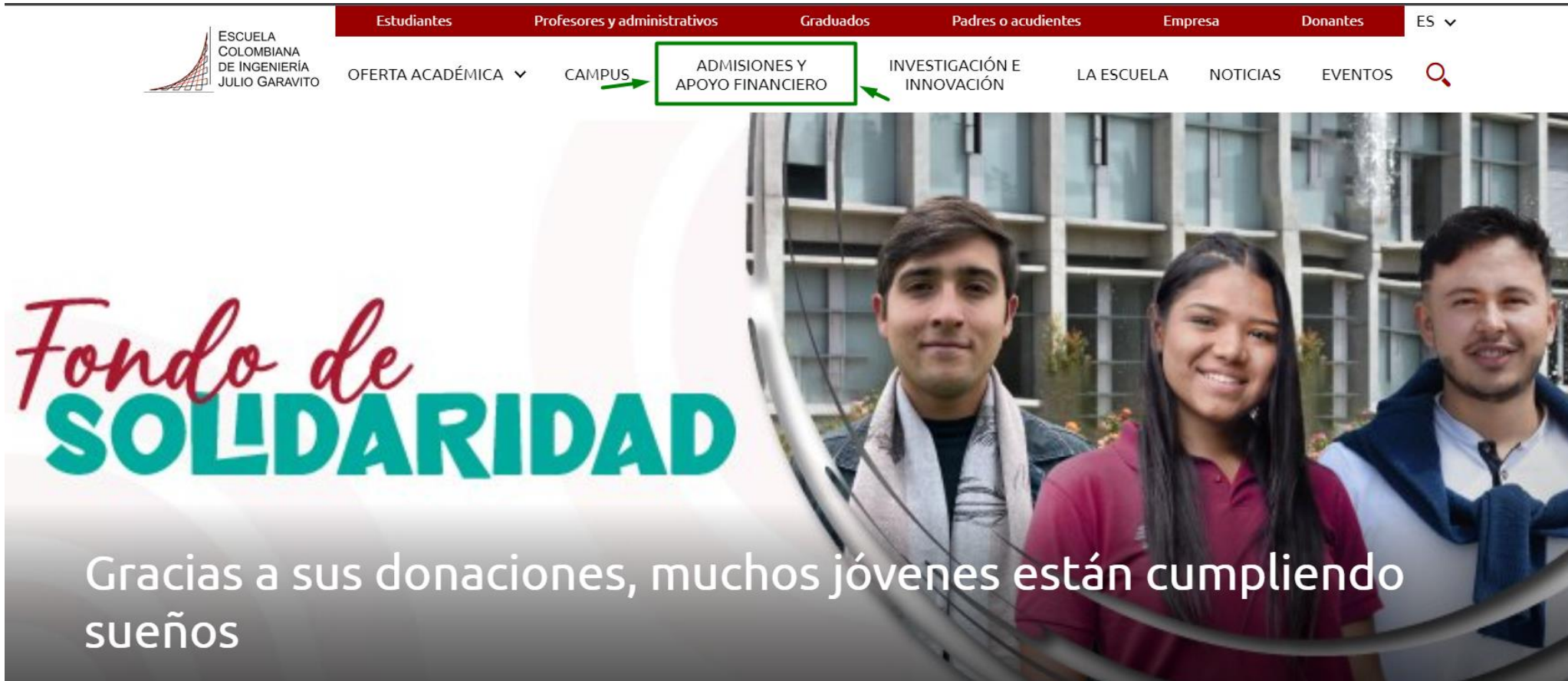

Agradecemos a quienes, con sus donaciones al Fondo de Solidaridad de la Escuela, han permitido que miles de jóvenes construyan su sueño de ser profesionales.

# Paso 2: Una vez ingreses baja hacia el final del portal web y selecciona Inmersión.

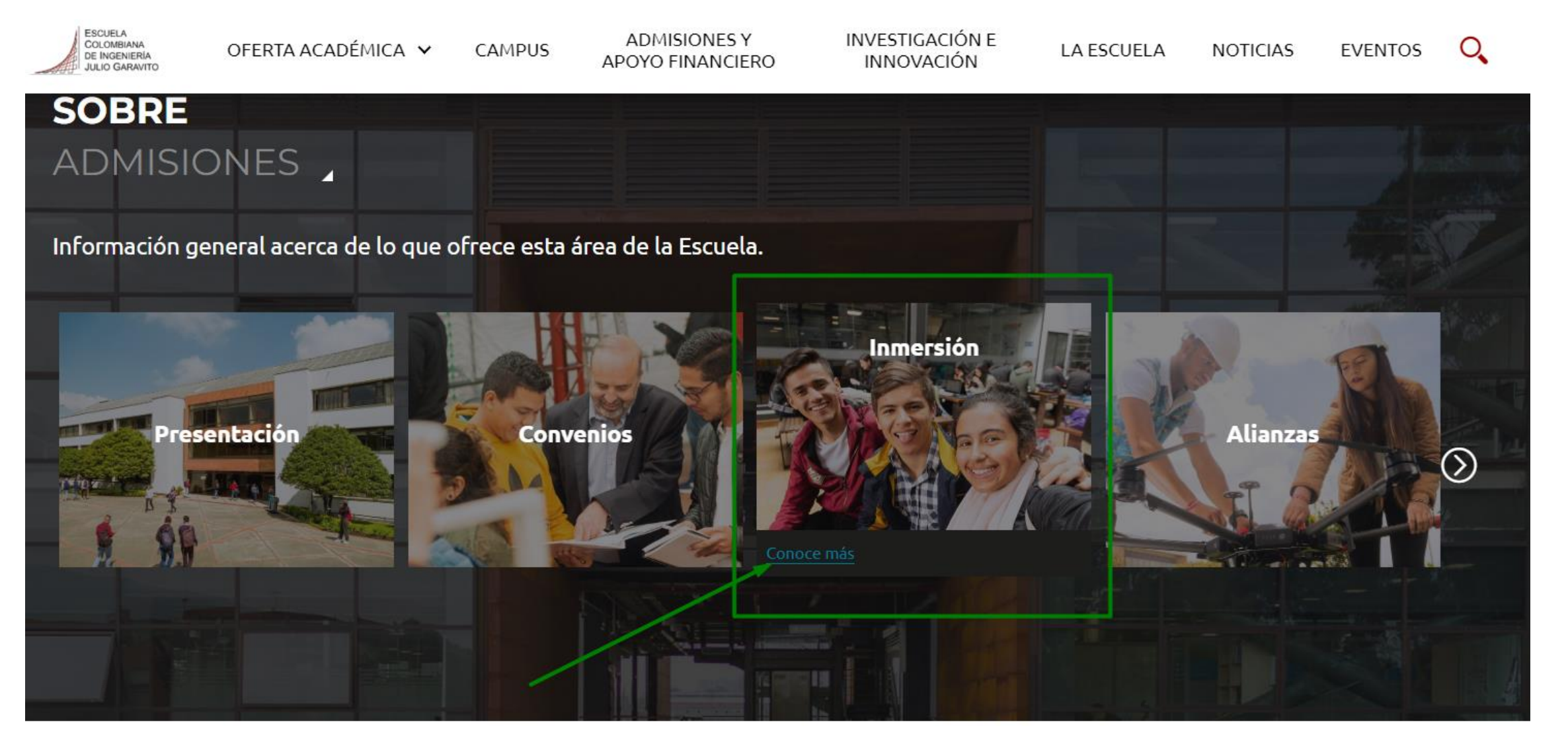

ESCUELA COLOMBIANA DE INGENIERÍA

UNIVERSIDAD

JULIO GARAVITO

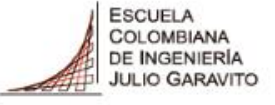

## Paso 3: Una vez ingreses baja hacia el final del portal web y selecciona Inmersión.

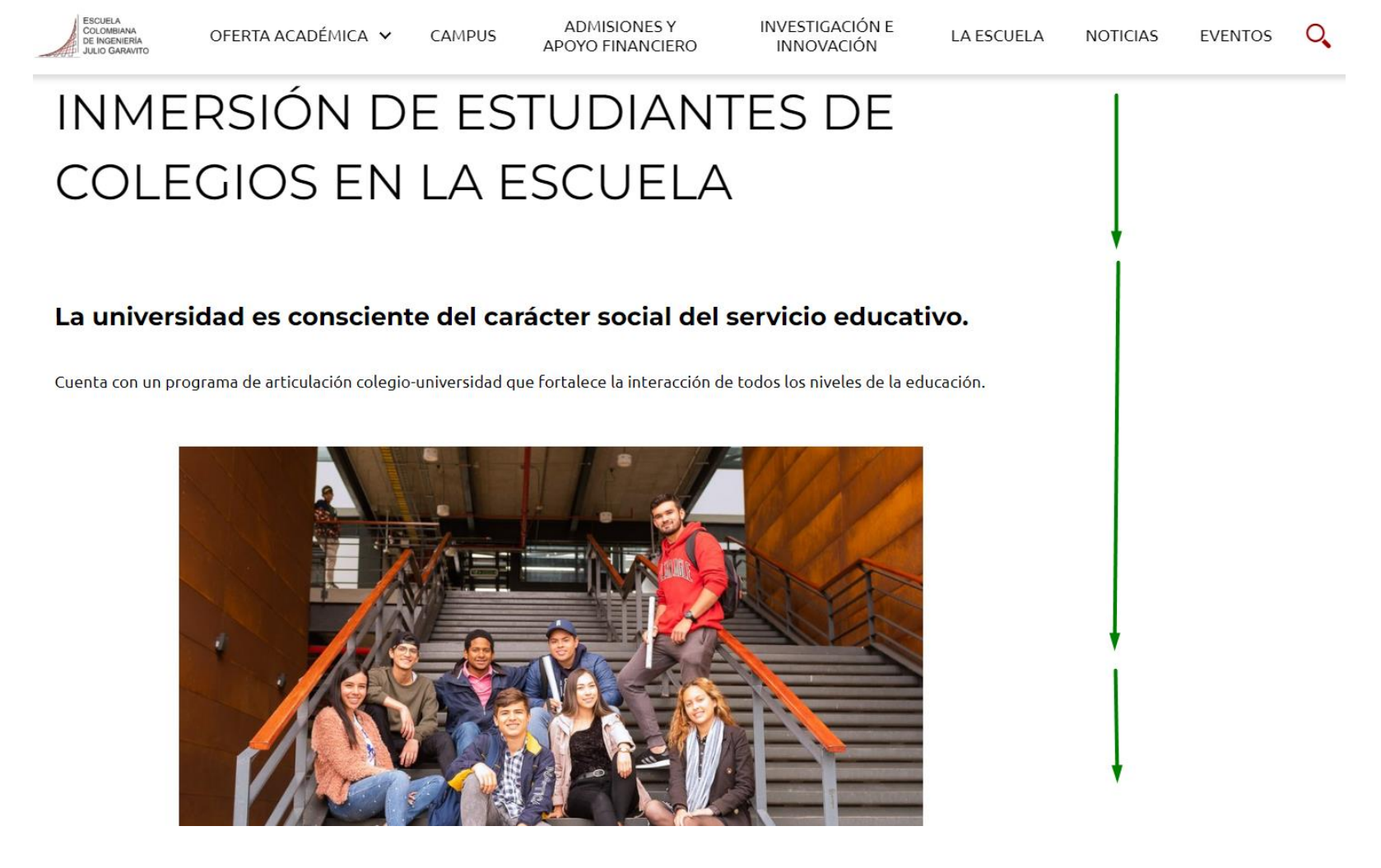

#### Paso 3: Una vez ingreses, podrás consultar el proceso de inscripción de la Escuela e Ingresar y diligenciar el formulario de admisión

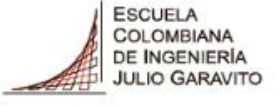

UNIVERSIDAD

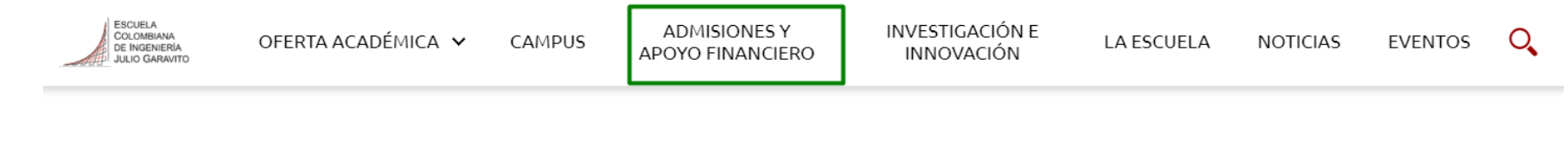

#### INSCRIPCIONES

Para realizar la inscripción al programa de inmersión de la Escuela por favor diligencie este formulario y selecciona el grado de

inmersión y el tipo de admisión de acuerdo a tu modalidad parcial o total.

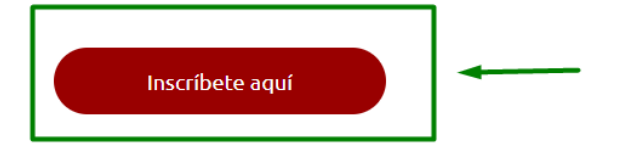

Las inscripciones se tendrán en cuenta de acuerdo al aval del colegio.

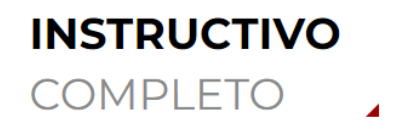

instructivo-programa-de-inmersion-con-colegios.pdf

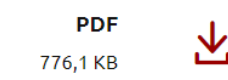

### Paso 4: Una vez ingreses, podrás diligenciar el formulario de admisión

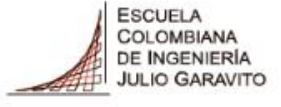

UNIVERSIDAD

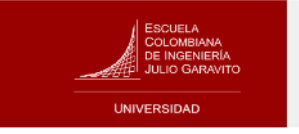

#### Formulario de Admisión

Bienvenido a la Universidad Escuela Colombiana de Ingeniería Julio Garavito Por favor, completa los datos del programa de tu interés.

| Nivel de estudio al cual deseas inscribirt<br>Inmersión Conv Colegio | ·e* | 6 | Programa al cual deseas inscribirte*<br>Ingeniería Biomédica | ~ | 6 |
|----------------------------------------------------------------------|-----|---|--------------------------------------------------------------|---|---|
| Tipo de admisión*                                                    |     |   | Categoría de admisión*                                       |   |   |
| Nuevo                                                                | ~   | 0 | Total pensión mayor 180                                      | ~ | 6 |
| Ciclo de Admisión*                                                   |     |   |                                                              |   |   |
| 2023-Segundo Periodo                                                 | ~   | 6 |                                                              |   |   |
| Tipo de documento de identidad*                                      |     |   | Documento de identidad actual*                               |   |   |
| ripo de documento de identidad.                                      |     |   |                                                              |   |   |

Acepta Políticas de tratamiento de datos Sí

La información consignada en este formulario Web solo será utilizada para el proceso de admisión de la Universidad Escuela Colombiana de Ingeniería Julio Garavito y en caso de presentarse inconvenientes en el registro de pago de su inscripción.

NOTA: La Universidad se reserva el derecho de cancelar y/o aplazar la apertura del programa académico de acuerdo con las políticas internas institucionales. Tenga en cuenta que como aspirante a la Universidad usted se acoge al Reglamento Académico, a la Política de Admisiones, y a las demás disposiciones vigentes, decretadas por la Universidad. Recuerde que el pago de los derechos de inscripción no tiene lugar a devolución.

Consulta la política de datos personales: Aquí

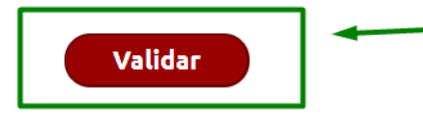

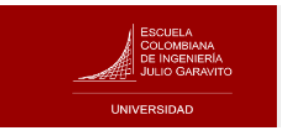

#### Formulario de Admisión

Bienvenido a la Universidad Escuela Colombiana de Ingeniería Julio Garavito Por favor, completa los datos del programa de tu interés.

| Nivel de estudio al cual deseas inscribirte*<br>Inmersión Conv Colegio | × ()         | Programa al cual deseas inscribirte* Ingeniería Biomédica | 0 |
|------------------------------------------------------------------------|--------------|-----------------------------------------------------------|---|
| Tipo de admisión*                                                      |              | Categoría de admisión*                                    |   |
| Nuevo                                                                  | × 0          | Total pensión mayor 180 🗸                                 | 6 |
| Ciclo de Admisión*                                                     |              | Inmersión Parcial menor 180                               |   |
| 2023-Segundo Periodo                                                   | × 0          | Parcial pensión mayor 180<br>Total pensión mayor 180      |   |
|                                                                        |              | Total pensión menor 180                                   |   |
| Tipo de documento de identidad*                                        |              | Documento de identidad actual*                            |   |
| Tarjeta de Identidad                                                   | ~ <b>(</b> ) | 956783                                                    |   |

Acepta Políticas de tratamiento de datos

La información consignada en este formulario Web solo será utilizada para el proceso de admisión de la Universidad Escuela Colombiana de Ingeniería Julio Garavito y en caso de presentarse inconvenientes en el registro de pago de su inscripción.

NOTA: La Universidad se reserva el derecho de cancelar y/o aplazar la apertura del programa académico de acuerdo con las políticas internas institucionales. Tenga en cuenta que como aspirante a la Universidad usted se acoge al Reglamento Académico, a la Política de Admisiones, y a las demás disposiciones vigentes, decretadas por la Universidad. Recuerde que el pago de los derechos de inscripción no tiene lugar a devolución.

Consulta la política de datos personales: Aquí

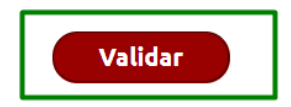

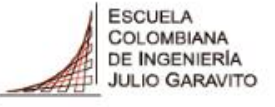

## Paso 5: Vamos a diligenciar los datos básicos del aspirante, una vez finalizada hacemos clic en siguiente.

| Datos básicos del aspirante | ٦ |
|-----------------------------|---|
| (!) Información personal    | 2 |
| Estudios realizados         | 3 |
| Contacto de emergencia      | 4 |
| Finalizar                   | 5 |

|             | ESCUELA<br>COLOMBIANA<br>DE INGENIERÍA<br>JULIO GARAVITO |  |  |  |  |
|-------------|----------------------------------------------------------|--|--|--|--|
| UNIVERSIDAD |                                                          |  |  |  |  |

Programa Académico Ingeniería Civil

**ID Formulario** 

Datos básicos del aspirante

| Selecciona tu tipo de documento* |   |
|----------------------------------|---|
| Tarjeta de Identidad             | ~ |
| Primer Nombre*                   |   |
| ANGEL                            |   |
| Primer Apellido*                 |   |
| PERDOMO                          |   |

#### Datos de contacto

Correo electrónico\* admisiones@escuelaing.edu.co

| Fecha de expedición del documento* |  |
|------------------------------------|--|
| 15/07/2022                         |  |

Anterior

Tipo Admisión

TotalMa180

Número de documento de identidad\* 852369

Grado Académico

Ciclo Admisión

Inmersión Conv Colegio

2023-Segundo Periodo

Segundo Nombre

MATIAS

Segundo Apellido MARTINEZ

\*Teléfono

601/668-3600

Siguiente 🕨

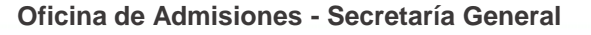

## Paso 6: Vamos a diligenciar la información personal del aspirante, una vez finalizada hacemos clic en siguiente.

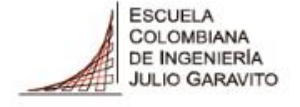

UNIVERSIDAD

| Datos básicos del aspirante | Ø |
|-----------------------------|---|
| Información personal        | 2 |
|                             | 3 |
| Contacto de emergencia      | 4 |
| Finalizar                   | 5 |

|                                    | ID Formulario<br>20040<br>Programa Académico | Tipo Admisión<br>TotalMa180 | Grado Académico<br>Inmersión Conv Co<br>Ciclo Admisión |
|------------------------------------|----------------------------------------------|-----------------------------|--------------------------------------------------------|
| UNIVERSIDAD                        | Ingenieria Civil                             |                             | 2023-Segundo Per                                       |
| Informacion perso<br>*Estado Civil | nal                                          | *Género                     |                                                        |
| Soltero                            | ~                                            | Masculino                   |                                                        |
| Dirección de residencia            | *                                            | País*                       |                                                        |
| KRA 18 D BIS                       |                                              | Colombia                    |                                                        |
| Departamento*                      |                                              | Ciudad*                     |                                                        |
| Bogotá                             | Q                                            | Bogotá D.C.                 |                                                        |
| *Estrato Social                    |                                              | Zona de Residencia*         | ŧ                                                      |
| Estrato 1                          | ~                                            | Rural                       | ~                                                      |
| País de nacimiento*                |                                              | Departamento de na          | acimiento*                                             |
| Colombia                           | Q                                            | Bogotá                      |                                                        |
| Ciudad de nacimiento*              |                                              | Fecha de nacimiento         | D*                                                     |
| Bogotá D.C.                        | Q                                            | 15/07/2004                  |                                                        |
| Tipo de régimen de salı            | *bu                                          | EPS*                        |                                                        |
|                                    |                                              |                             |                                                        |

Podrás ver el avance en el formulario de inscripción en el panel izquierdo de la pantalla, señalado con un chulito verde.

Si tienes dudas sobre que colocar en los siguientes ítem:

- 1. Zona de residencia
- 2. Tipo de régimen de salud
- 3. EPS
- 4. ¿Tiene alguna discapacidad?

Puede consultar la información en la letra i

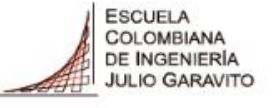

## Paso 7: Vamos a diligenciar la información de estudios realizados del aspirante, una vez finalizada hacemos clic en siguiente.

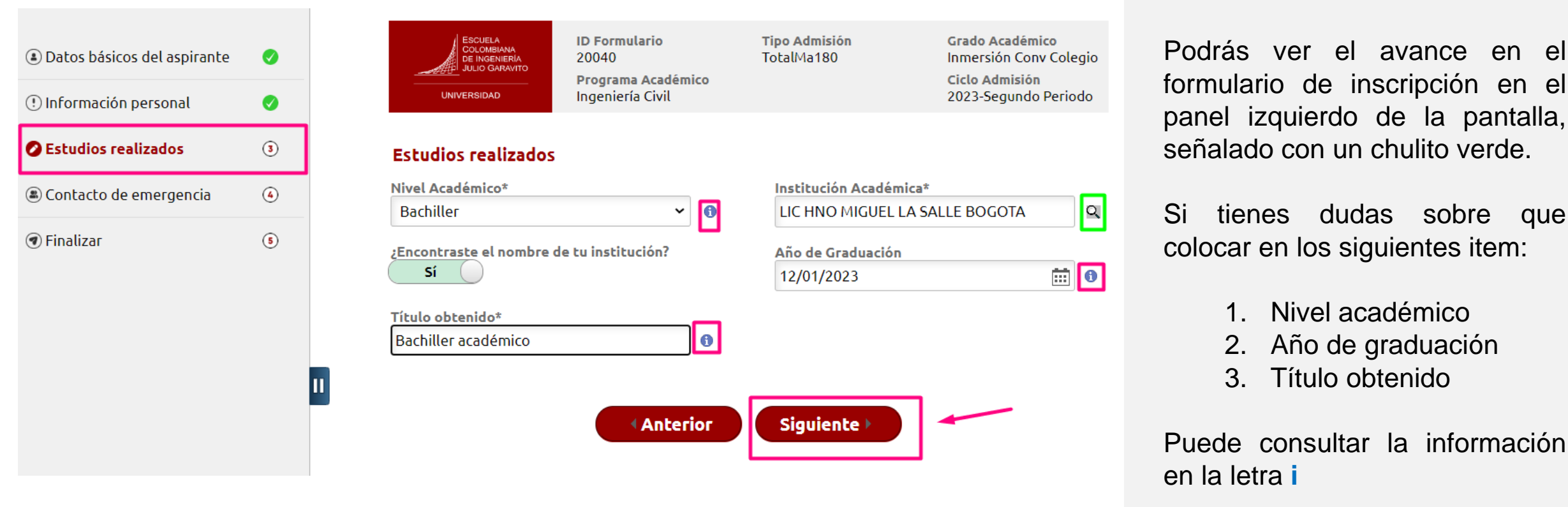

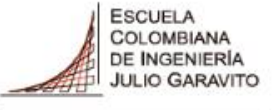

## Paso 7: Vamos a diligenciar la información de estudios realizados del aspirante, una vez finalizada hacemos clic en siguiente.

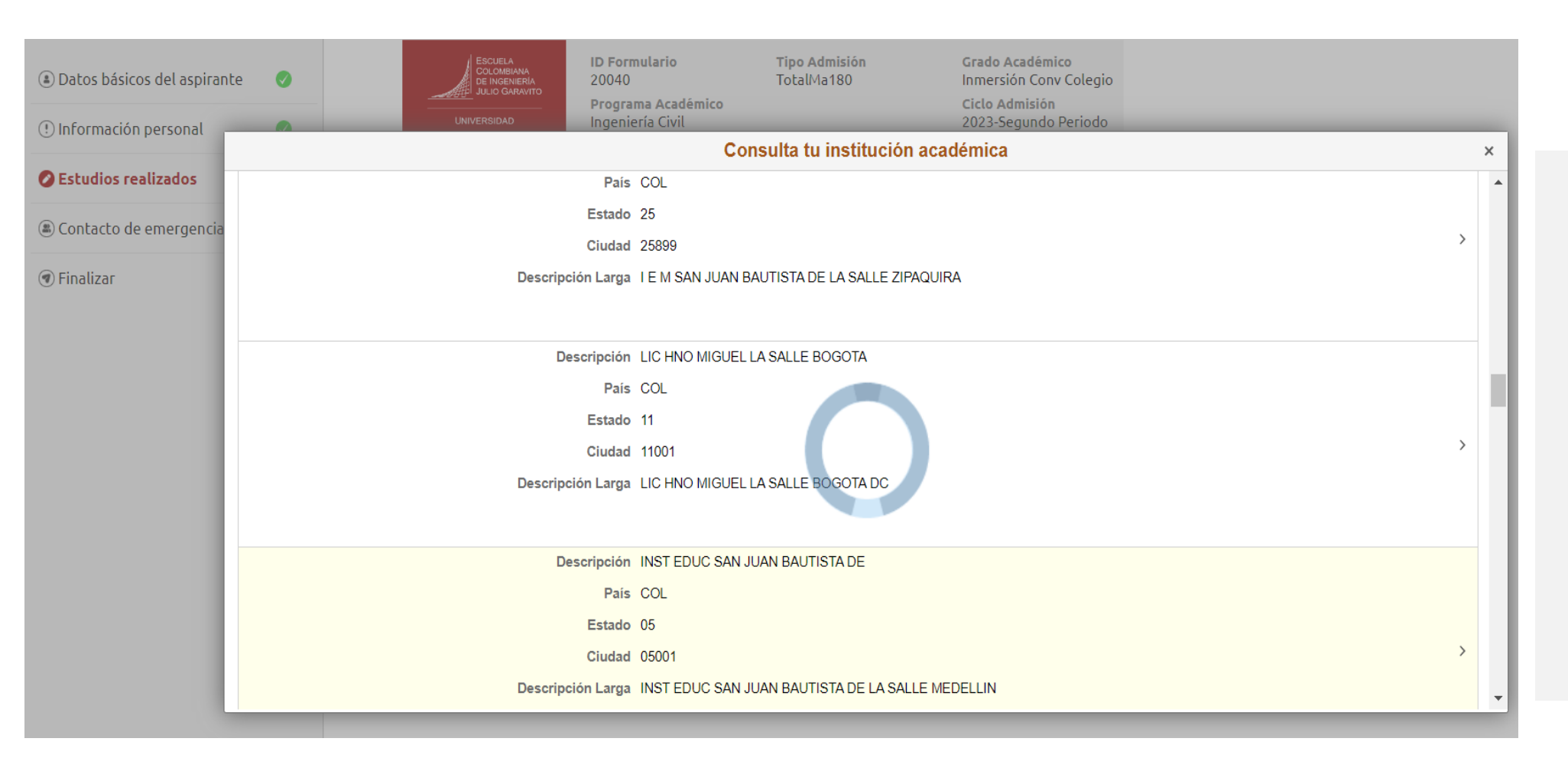

Puedes consultar la institución académica haciendo clic en la lupa de consulta tu institución académica o escribiendo el nombre completo de la Universidad en el campo.

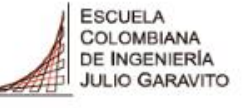

### Paso 8: Vamos a diligenciar información de contacto de emergencia, una vez finalizada hacemos clic en siguiente.

| Datos básicos del aspirante | Ø          |    | ESCUELA<br>COLOMBIANA<br>DE INGENIERIA<br>JULIO GARAVITO | ID Formulario<br>20040                 | <b>Tipo Admisión</b><br>TotalMa180 | Grado Académico<br>Inmersión Conv Colegio |
|-----------------------------|------------|----|----------------------------------------------------------|----------------------------------------|------------------------------------|-------------------------------------------|
| (!) Información personal    | 0          |    | UNIVERSIDAD                                              | Programa Académico<br>Ingeniería Civil |                                    | Ciclo Admisión<br>2023-Segundo Periodo    |
| Estudios realizados         | Ø          |    | Contacto de emerg                                        | encia                                  |                                    |                                           |
| 🕒 Contacto de emergencia    | 4          |    | Diligencia los datos de                                  | la persona que debemos                 | contactar en caso de al <u>c</u>   | juna emergencia.                          |
| 🕢 Finalizar                 | (5)        |    | Tipo de documento de io                                  | lentidad*                              | Documento de iden                  | tidad*                                    |
| 0                           | $\bigcirc$ |    | Tarjeta de Identidad                                     | ~                                      | 158975                             |                                           |
|                             |            |    | *Nombre                                                  |                                        | Segundo Nombre                     |                                           |
|                             |            |    | WILMER                                                   |                                        | ANDREY                             |                                           |
|                             |            | L  | *Apellidos                                               |                                        | Segundo Apellido                   |                                           |
|                             |            | 11 | PERDOMO                                                  |                                        | MORENO                             |                                           |
|                             |            |    | *Relación                                                |                                        | ¿Vives con la persor               | na que es tu contacto de                  |
|                             |            |    | Padre                                                    | ~                                      | emergencia?*                       |                                           |
|                             |            |    |                                                          |                                        | SI 🕤                               |                                           |
|                             |            |    | admisiones@escuelaing                                    | J.edu.co                               | 6016683600                         |                                           |
|                             |            |    | t Discosif - 4                                           |                                        | D-1-                               |                                           |
|                             |            |    | KRA 18 D BIS                                             |                                        | Colombia                           | Q                                         |
|                             |            |    |                                                          |                                        |                                    |                                           |
|                             |            |    | Departamento                                             | 0                                      | Ciudad                             |                                           |
|                             |            |    | Bogota                                                   | Q                                      | Bogota D.C.                        | Q                                         |

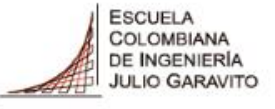

## Paso 9: Vamos a diligenciar y finalizar el formulario de inscripción, una vez finalizado hacemos clic en enviar.

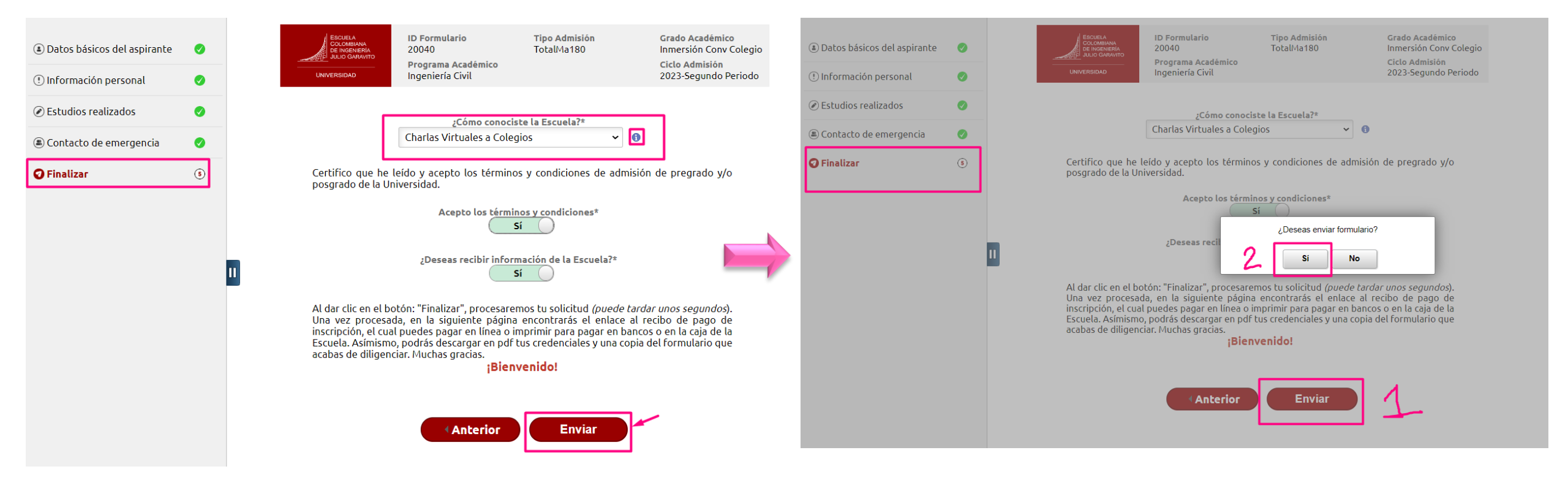

### Hemos finalizado el formulario

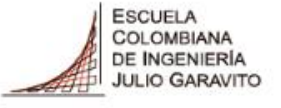

## Paso 10: Puedes consultar tu usuario y contraseña de ingreso a nuestro sistema académico.

| UNIVERSIDAD                            | iBienvenido!                                           |                                                  |
|----------------------------------------|--------------------------------------------------------|--------------------------------------------------|
|                                        |                                                        |                                                  |
| ID Formulario<br>20040                 | Institución Académica<br>ESC. COLOMBIANA DE INGENIERIA | <b>Grado Académico</b><br>Inmersión Conv Colegio |
| Programa Académico<br>Ingeniería Civil | <b>Tipo Admisión</b><br>Total pensión mayor 180        | <b>Nº Solicitud</b><br>00015860                  |
| <b>Campus</b><br>Bogotá                | Ciclo Lectivo<br>2023-Segundo Periodo                  | <b>Plan Académico</b><br>Plan Inmersión          |
| ID Empleado<br>1000102402              | Nombre<br>ANGEL MATIAS PERDOMO MARTINEZ                | ID Curso                                         |
| Descripción Curso                      |                                                        |                                                  |
| Reportes                               |                                                        |                                                  |
| Credencial Datos de Inscripción        | Generar PDF Formulario Generar F                       | PDF                                              |

**Ver Solicitudes** 

Salir

#### Información de Acceso Inicial al Sistema

| ID Usuario      | Contraseña |
|-----------------|------------|
| ANGEL.PERDOMO-M | An2402pe   |
|                 |            |

**Anterior** 

# Paso 11: Consulta tu notificación de bienvenida en tu correo electrónico.

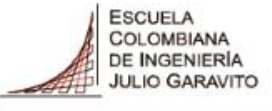

UNIVERSIDAD

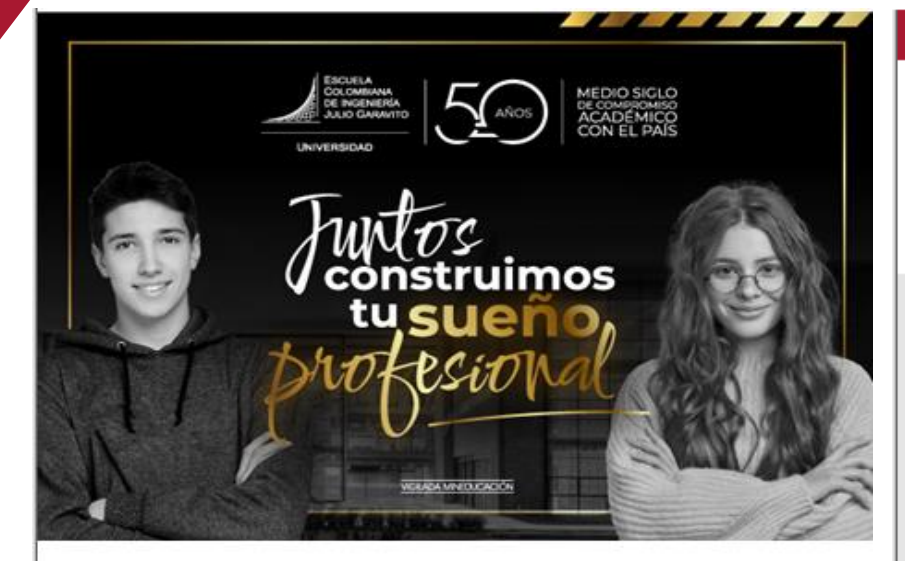

Te damos la bienvenida a la Escuela Colombiana de Ingeniería Julio Garavito

Bogotá, 10 de Mayo de 2023

Apreciado(a)

Hemos recibido tu fomulario de inscripción para el periodo 2023-Segundo Periodo en el programa de Inmersión.

Para la Escuela Colombiana de Ingeniería es grato tenerte con nosotros y estamos felices de poder apoyarte en esta importante decisión.

A continuación, encontarás los datos de usuario y contraseña que te hemos asignado, los cuales te permitián ingresar a la plataforma donde podrás continuar con el proceso.

| Usuario    | terreter and the second second se |
|------------|----------------------------------------------------------------------------------------------------|
| Contraseña | Della policità di con-                                                                                                    |

| Pa | so | s | а | se | g١ | П | 18 |
|----|----|---|---|----|----|---|----|
|    |    |   |   |    | •  |   |    |

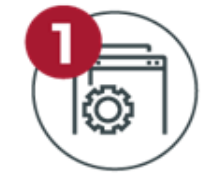

| Cambia tu contrasena.          |                                                                |  |  |  |
|--------------------------------|----------------------------------------------------------------|--|--|--|
|                                | Realiza el cambio de contraseña aquí                           |  |  |  |
| Estas credencia<br>estudiante. | iles las usarás durante todo tu proceso de admisión y luego co |  |  |  |
| Si tienes alguna a             | (ficultad con el cambio de contraseña puedes comunicarte       |  |  |  |

Enviar los documentos de inscripción por el <u>autoservicio</u>, o al correo documentos@escuelaing.edu.co.

#### ¿Cómo adjuntar documentos?

Documentos básicos:

can serviciosti@escuelaing.edu.ca

- <u>Carta de acudiente</u>.
- Reporte de calificaciones de grado octavo a once (al bimestre que se tenga información).
- Carné de la EPS.
- Carné del colegio.
- Certificado pago de pensión del colegio o desprendible de pago.

Una vez seas admitido recibirás un correo electrónico a la cuenta que dejaste en el formulario de inscripción, desde la cuenta: <u>notificaciones@escuelaing.edu.co</u> con tu respuesta de admisión.

\*Te recomendamos revisar tu bandeja de no deseados.

Finalmente recibirás la notificación en la que te informaremos que tu orden de matrícula ya se encuentra disponible.

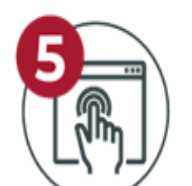

Luego ingresa con tu usuario y contraseña al autoservicio para descargarla.

Descarga tu orden de matrícula aquí

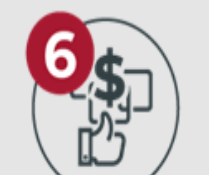

Paga tu orden de matrícula en bancos, en línea o directamente en la Caja de la Universidad de lunes a viernes de 8:00 a.m. a 12:00 m. y de 1:00 a 4:00 p.m.

Ver tutorial de consulta y pago aquí

#### Cuenta con nosotros para acompañarte en cada paso hacia el cumplimiento de tu meta.

Te invitamos a contactamos para apoyarte de manera personalizada en el proceso de admisión. S Escríbenos al 🖔

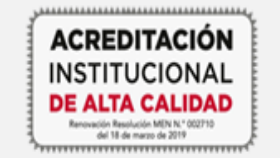

Escuela Colombiana de Ingeniería Julio Garavito

Dirección: AK, 45 No. 205-59 (Autopista Norte) Bogotá D.C. Colombia Contact center: 601 668 3600 / Línea Nacional Gratuita: 018000112668 www.escuelaine.edu.co

Personería Jurídica 086 de enero 19 de 1973. Renovación Acreditación institucional de alta calidad. Resolución 002710 del 18 de marzo de 2019. (Vigencia 6 años). Vigilada Mineducación.

Para realizar una PQRSFC Petición, Queja, Reclamo, Solicitud, Felicitación y/o Consulta, por favor, ingresar a: <u>https://www.escuelaing.edu.co/es/la-escuela/pgrsfc/</u>

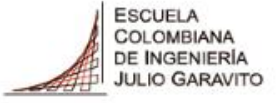

Si necesitas ayuda en tu proceso, te invitamos a contactarnos por medio de los siguientes canales.

admisiones@escuelaing.edu.co

WhatsApp: 3004877250 PBX: 60 (1) 6683600 Extensiones 146, 797, 796, 513 y 518

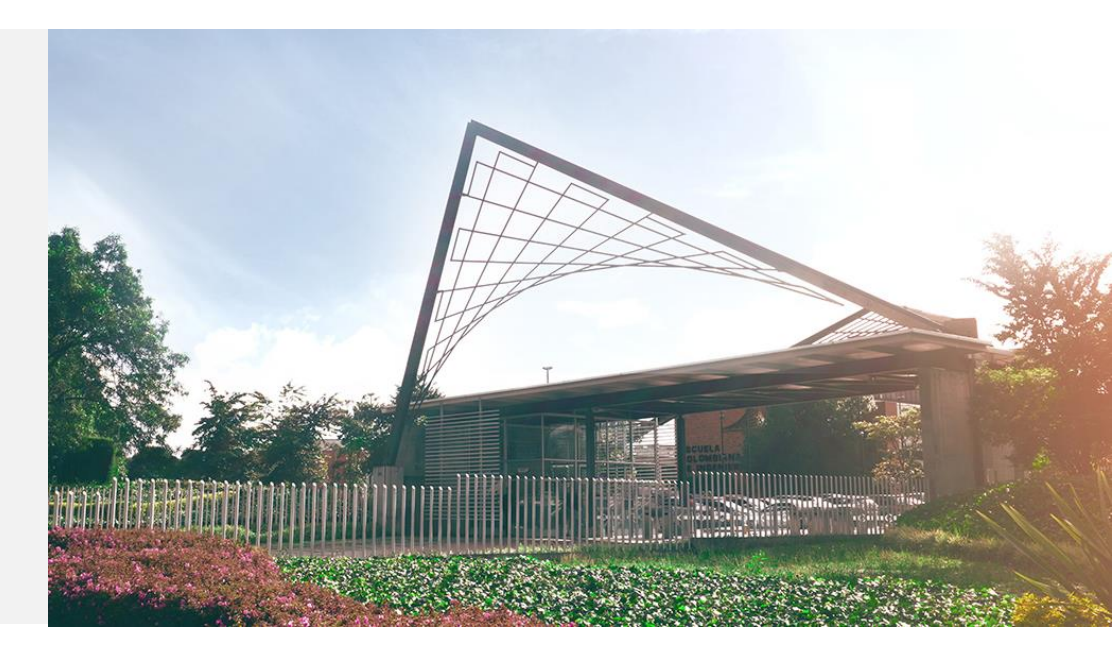

### ¡Bienvenido!